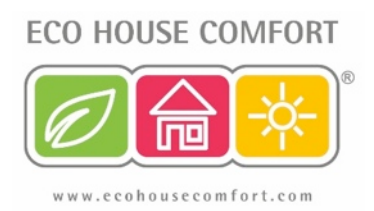

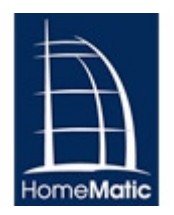

# Creating a UFH Heat and Pump Control Program in HomeMatic WebUI

**Programming Instructions** 

- 1. Installation
- 2. Teach-In Radiator Thermostats
- 3. Teach-In Wireless 4 Channel Switch
- 4. Teach-Out Devices
- 5. Devices Functions
- 6. Creating the UFH Pump ON Program
- 7. Creating the UFH Pump OFF Program

### 1. Installation

To create a program that controls the heating zones and switches off the recirculation pump when the pre-set temperature is achieved, you will need the following:

- One HomeMatic CCU2 (s.k.u. EHC-HM01);
- One HomeMatic Radiator Thermostat per zone (s.k.u. EHC-HM02);
- One HomeMatic Wireless 4 Channel Switch (s.k.u. EHC-HM07).

Connect the Radiator Thermostats to the return manifold:

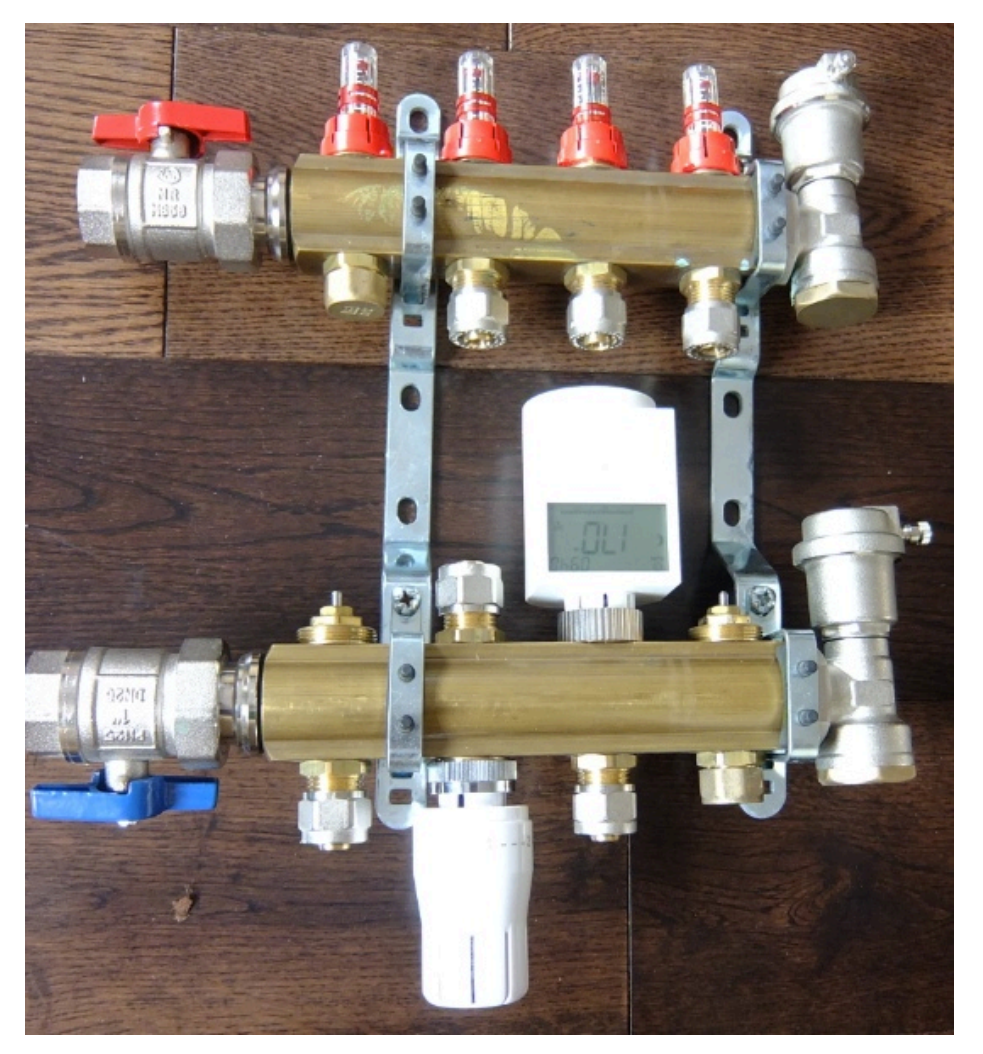

Then, connect Channel 1 of the HomeMatic Wireless 4 Channel Switch to the recirculation pump. You can connect the Channel 1 to replace the old room thermostat connectors – if in doubt, please seek professional advice from a qualified electrician.

### 2. Teach-In the Radiator Thermostats (registering them with the CCU2)

First insert the batteries into the Radiator Thermostat housing. The display shows INS and a rotating sun - wait until the pin fully retracts into

the housing (the rotating sun symbol disappears); screw in the Radiator Thermostat onto the valve and press the middle button - the display shows ADJ, meaning the device is memorising the closing point (0% valve opening). Once completed, the display reverts to normal state.

You are now ready to teach-in your device:

a. Go to the WebUI and press the Teach-In button. The following screen appears

| Teach-i                  | n devices                                                                                                    |                                                                                                    |
|--------------------------|----------------------------------------------------------------------------------------------------|----------------------------------------------------------------------------------------------------|
|                          | BidCoS-RF - Variant 1: Direct teaching-in Teach-in mode 55 s active Start                                                                                                    | BidCoS-RF - Variant 2: Teaching-in with serial number<br>Serial number                                                                                                    |
| BidCoS<br>-RF<br>(Radio) | To activate teach-in mode, click "Start teach-in mode".<br>Teach-in mode remains activated for 60 seconds.<br>Meanwhile, please activate the teach-in mode of the<br>HomeMatic device you want to teach-in as well. The<br>remaining time for teaching-in will be displayed. You will<br>find further information in the operating manual of the<br>corresponding devices. | Teach-in device<br>Please enter the serial number and click on the button<br>"Teach-in device".<br>Please note: Not every BidCoS-RF device does support<br>teaching-in via serial number. |
| BidCoS<br>-Wired         | BidCoS-Wired - Variant 1: Automatic teaching-in<br>Please start the teach-in mode directly on the device. The<br>device will then be taught-in to the CCU automatically.<br>Further information on the teach-in mode is provided in the<br>respective operating instructions.                                                                                              | BidCoS-Wired - Variant 2: Search devices  Search devices  Please click on the button "Search devices" The CCU will then automatically teach-in all new HomeMatic Wired devices.           |
| B                        | ack Inbox<br>(0)                                                                                                    |                                                                                                    |

b. Go to the Radiator Thermostat and press-and-hold (for more than 3 sec) the central button (with radiator symbol). The display changes to show a countdown from 30; once a connection is made with the CCU2, the countdown disappears and the normal screen is restored to the Radiator Thermostat screen. In the WebUI, the Inbox button changes to show you have a new device discovered:

| Teach-i                  | n devices                                                                                                    |                                                                                                    |  |  |  |  |  |  |  |  |  |  |  |
|--------------------------|----------------------------------------------------------------------------------------------------|----------------------------------------------------------------------------------------------------|--|--|--|--|--|--|--|--|--|--|--|
|                          | BidCoS-RF - Variant 1: Direct teaching-in                                                                                                    | BidCoS-RF - Variant 2: Teaching-in with serial number                                                                                                    |  |  |  |  |  |  |  |  |  |  |  |
| BidCoS<br>-RF<br>(Radio) | Teach-in mode 21 s active         Start teach-in mode           To activate teach-in mode, click "Start teach-in mode".         Teach-in mode remains activated for 60 seconds.           Meanwhile, please activate the teach-in mode of the HomeMatic device you want to teach-in as well. The remaining time for teaching-in will be displayed. You will find further information in the operating manual of the corresponding devices. | Serial number<br>Teach-in device<br>Please enter the serial number and click on the button<br>"Teach-in device".<br>Please note: Not every BidCoS-RF device does support<br>teaching-in via serial number. |  |  |  |  |  |  |  |  |  |  |  |
| BidCoS<br>-Wired         | BidCoS-Wired - Variant 1: Automatic teaching-in<br>Please start the teach-in mode directly on the device. The<br>device will then be taught-in to the CCU automatically.<br>Further information on the teach-in mode is provided in the<br>respective operating instructions.                                                                                                    | BidCoS-Wired - Variant 2: Search devices<br>Search devices<br>Please click on the button "Search devices" The CCU will<br>then automatically teach-in all new HomeMatic Wired<br>devices.                  |  |  |  |  |  |  |  |  |  |  |  |
| E                        | Back Inbox (1)                                                                                                    |                                                                                                    |  |  |  |  |  |  |  |  |  |  |  |

Go to your Inbox and click "Done" on the device line. In your Menu, go

| E  | C http://192.168.0.11/pages/in | dex.htm?sid=@v8vLsYVDo | q@&icli 🔎 +         | 2 C × B HomeMatic W | ebUI ×        | Same SP   |                   |                      |                   |   |                         |    | លដ                  |
|----|--------------------------------|------------------------|---------------------|---------------------|---------------|-----------|-------------------|----------------------|-------------------|---|-------------------------|----|---------------------|
| ŧ  | Admin                          |                        |                     |                     |               |           |                   | • A                  | larm messages (0) | - |                         | Γ  | Logout              |
| Ł  | Home page > Settings >         | Set                    | ervice messages (0) |                     |               |           |                   |                      |                   |   |                         |    |                     |
| Ho | me page Status and contro      | Programs and c         | onnection           | Settings            |               |           |                   |                      |                   |   |                         | Те | ach-in devices Help |
|    |                                |                        |                     | Device inbox        |               |           |                   |                      |                   | _ | _                       | _  |                     |
|    | Name                           | Туре                   | Picture             | Booms               | Serial number | Interface | Transmission mode | Functions            | Rooms             | • | 8                       | b  | Actions             |
|    |                                | description            |                     | Functions           |               | category  |                   |                      |                   |   |                         | ~  |                     |
|    | Filter                         | Filter                 |                     | Diagrams            | Filter        | Filter    | Filter            | Filter               | Filter            |   |                         |    |                     |
|    |                                |                        | 0                   | Groups              |               | BidCos-RF | Standard          |                      |                   | 2 |                         |    | Set                 |
| ÷  | HM-CC-RT-DN KEQ0432382         | HM-CC-RT-DN            | S                   | User management     | KEQ0432382    |           |                   |                      |                   |   |                         |    | Direct              |
|    |                                |                        |                     | System variable     | -             |           |                   |                      |                   |   |                         |    | Programs            |
|    |                                |                        |                     | Control panel       | -             |           |                   |                      |                   |   |                         |    | Set                 |
| Ŧ  | HM-RCV-50 BidCoS-RF            | HM-RCV-50              |                     | Virtual remote      | BidCoS-RF     | BidCos-RF | Standard          | Central control unit |                   |   | $\overline{\mathbf{v}}$ |    | Delete              |
|    |                                | HM-RCV-50              | Ľ9                  | control (wireless)  |               |           |                   |                      |                   |   |                         |    | Direct              |
|    |                                |                        |                     |                     |               |           |                   |                      |                   |   |                         |    | Programs            |

to Settings --> Devices to display all devices;

c. Enter your Heating Program: Click on the Set button to enter your daily heating program for the zone:

| Þ      | A        | dmin                |                        | den de la companya | 118-118-118-118-1<br>118-118-118-118-118-11 |         |             | Alarm mes        | sages (0)  |                    |
|--------|----------|---------------------|------------------------|--------------------|---------------------------------------------|---------|-------------|------------------|------------|--------------------|
| Ħ      | Гн       | iome page > Settin  | gs > Devices > Set dev | vice / channe      | el parameter                                |         |             | Service me       | ssages (0) | -                  |
| Home   | page     | Status and cont     | rol Programs and o     | connection         | sSettings                                   |         |             |                  |            |                    |
|        |          | Na                  | me                     |                    | Type<br>description                         | Picture | Description | Serial<br>number | Interface  |                    |
| HM-CC- | RT-DN H  | KEQ0432382          |                        |                    | HM-CC-RT-DN                                 | Ð       | HM-CC-RT-DN | KEQ0432382       | BidCos-RF  | Version<br>Availat |
| Device | parame   | ter                 |                        |                    |                                             |         |             |                  |            |                    |
|        |          |                     |                        |                    |                                             |         | Parameter   |                  |            |                    |
| Temp   | perature | e profile Saturday: |                        |                    |                                             |         |             |                  |            |                    |
|        |          |                     | Start time             | End tim            | e Temperature                               |         |             |                  |            |                    |
| ۲      | 0        | 1. Time period      | 00:00 o'clock          | 06:00              | clock 17.0 °C                               |         |             |                  |            |                    |
| ۲      | 0        | 2. Time period      | 06:00 o'clock          | 22:00              | clock 21.0 °C                               |         |             |                  |            |                    |
| 1.00   | 0        | 3. Time period      | 22:00 o'clock          | 24:00 0            | clock 17.0 °C                               |         |             |                  |            |                    |
| Temp   | perature | e profile Sunday:   | apply from previou     | s day              |                                             |         |             |                  |            |                    |
| Temp   | perature | e profile Monday:   | apply from previou     | s day              |                                             |         |             |                  |            |                    |
| _      | 0.11     | 1 -                 |                        |                    |                                             |         |             |                  | _          |                    |
| -      | OK       | Canc                | el                     |                    |                                             |         |             |                  |            |                    |

Note: once done, click OK to return to the Devices Screen. Expand the Radiator Thermostat device by clicking the + sign. The following channels are available:

| Admin<br>Home page > Settings > Der | vices           |         |                                |                        |             |                 | Ala       | m messages (0)   |   | -        | Logo          |
|-------------------------------------|-----------------|---------|--------------------------------|------------------------|-------------|-----------------|-----------|------------------|---|----------|---------------|
| nome page > Sectings > De           |                 |         |                                |                        |             |                 | Serv      | ice messages (0) | 1 |          |               |
| age Status and control Pr           | ograms and conn | ections | Settings                       |                        |             |                 |           |                  |   | l        | Feach-in devi |
| ritter                              | riiter          |         | Filter                         | riiter                 | ruter       | riiter          | ritter    | ritter           |   |          |               |
|                                     |                 |         | and the second                 |                        |             |                 |           |                  |   |          | Se            |
| HM-CC-RT-DN KE00432382              | HM-CC-RT-DN     | S       | Wireless Heating               | KE00432382             | BidCos-RF   | Standard        | Heating   | Kitchen          | 1 | 1        | Dele          |
|                                     |                 | a       | Thermostat                     | Saturday Services      |             |                 | 1.0000000 | 00000000         | 1 | <u> </u> | Dire          |
| 2 ×                                 | 5               | 0.00    |                                |                        |             |                 |           |                  |   |          | Progr         |
| HM-CC-RT-DN KEQ0432382:1            |                 | 0       | Window Masting                 | transfer of the second |             |                 |           | 3                |   |          | Se            |
| Connection partner                  | HM-CC-RT-DN     | SV.     | Thermostat                     | KEQ0432382:1           | Receiver    | Standard        |           |                  | I | 0        | Dire          |
| temperature sensor                  |                 | 9       |                                |                        |             |                 |           |                  |   |          | Progr         |
| HM-CC-RT-DN KEQ0432382:2            |                 | 0       | 1.5.08                         |                        |             |                 |           |                  |   |          | Se            |
| Connection partner                  | HM-CC-RT-DN     | S)      | Wireless Heating<br>Thermostat | KEQ0432382:2           | Receiver    | Standard        |           |                  | 1 |          | Dire          |
| wall thermostat                     |                 | 9       |                                |                        |             |                 |           |                  |   |          | Progr         |
| HM-CC-RT-DN KEQ0432382:3            |                 | 00      | -                              |                        |             | Communities and |           |                  |   |          | Se            |
| Connection partner                  | HM-CC-RT-DN     | S)      | Wireless Heating<br>Thermostat | KEQ0432382:3           | Receiver    | Standard        |           |                  | 1 |          | Dire          |
| shutter contact                     |                 | Sr.     |                                |                        |             |                 |           |                  |   |          | Progr         |
| Kitchen UFH Zone 1                  | 10-5            | 80      | Looper starsperie              |                        |             | 1               |           |                  |   |          | Se            |
| Connection partner                  | HM-CC-RT-DN     | S)      | Wireless Heating               | KEQ0432382:4           | Transmitter | Standard        | Heating   | Kitchen          | 1 | 1        | J Dire        |
| radiator thermostat<br>transmitter  |                 | Sr      | mannoscac                      |                        |             |                 |           |                  |   |          | Progr         |
| HM-CC-RT-DN KEQ0432382:5            | 2               |         |                                |                        | 1           | 1               |           |                  |   | H        | Se            |
| P                                   |                 | Ra      | Wireless Heating               | WEAR 433303.5          | Bernham     | Para 44         | 1         | 1                | 1 |          |               |

We will use Channel 4 = Connection Partner for Radiator Thermostat Transmitter for our program. Double-click the channel to rename it to *Kitchen UFH Zone 1*, assign it to one/many room(s) and to one/many function(s).

#### 3. Teach-In the Wireless 4 Channel Switch.

Repeat the same with the Wireless 4 Channel Switch: after clicking Teach-In button in WebUI, press and hold first button on the Wireless 4 Channel Switch. The LED flashes red twice to confirm connection with the CCU2:

|    | Admin<br>Home page > Settings | > Devices           |         |                                |               |                       |                    | Ala<br>Ser           | rm messages (0)<br>vice messages (0)   |   |          |          | Logout   |
|----|-------------------------------|---------------------|---------|--------------------------------|---------------|-----------------------|--------------------|----------------------|----------------------------------------|---|----------|----------|----------|
| но |                               |                     |         |                                |               |                       |                    |                      |                                        |   |          |          |          |
|    | Name                          | Type<br>description | Picture | Description                    | Serial number | Interface<br>category | Transmission mode  | Functions            | Rooms                                  | • | <b>7</b> | 1        | Actions  |
|    | Filter                        | Filter              |         | Filter                         | Filter        | Filter                | Filter             | Filter               | Filter                                 |   |          |          |          |
|    |                               |                     |         |                                |               |                       |                    |                      |                                        |   |          |          | Set      |
| +  | HM-CC-RT-DN KEQ0432382        | HM-CC-RT-DN         | Ð       | Wireless Heating<br>Thermostat | KEQ0432382    | BidCos-RF             | Cos-RF Standard    | Heating              | Kitchen                                | 1 | 1        | 1        | Delete   |
|    |                               |                     |         |                                |               |                       |                    |                      |                                        |   |          |          | Direct   |
|    |                               |                     | 1       |                                |               |                       |                    |                      | Oathasan                               |   |          | $\vdash$ | Programs |
|    |                               |                     |         |                                | FORFAFFA      |                       |                    |                      | Bed room                               |   |          |          | Set      |
|    |                               |                     | -       | Wireless Switch                |               | BidCos-RF             | BidCos-RF Standard | Heating              | Children's room 1<br>Children's room 2 | d | a        |          | Delete   |
| -  | HM-FC-2M4-FCB JEQ0203233      | HM-LC-SW4-PCB       |         | PCB                            | 1560203223    |                       |                    | Light                | Utility room<br>Kitchen                | 2 |          | -        | Direct   |
|    |                               |                     |         |                                |               |                       |                    |                      | Living room<br>Home office             |   |          |          | Programs |
|    |                               |                     | J       |                                |               |                       |                    |                      |                                        |   |          |          | Set      |
| ÷  | HM-RCV-50 BidCoS-RF           | HM-RCV-50           |         | Virtual remote                 | BidCoS-RF     | BidCos-RF             | Standard           | Central control unit |                                        | 1 | 13       | 0        | Delete   |
|    |                               |                     | 2       | control (wireless)             | UNUCUS-NP     | BIOCUS-RP             | Juniard            | Control Control Cinc |                                        |   |          |          | Direct   |
|    |                               |                     | -       |                                |               |                       |                    |                      |                                        |   | L        |          | Programs |

# 4. Teach-Out the devices (deregistering them with the CCU2)

In the event you need to deregister a device, proceed as follows: in WebUI, go to the device and press the "Delete" button – you will get a window like this:

| Delete a    | nd reset device                                         |                                      |
|-------------|---------------------------------------------------------|--------------------------------------|
|             | Do you really want<br>LC-Sw4-PCB JEQ05                  | to delete the device 'HM-<br>69559'? |
| Delete o    | options                                                 |                                      |
| Теа         | ch-out device                                           | *                                    |
| The<br>Dire | device will be deleted fro<br>ct connections will be ke | om the HomeMatic CCU.<br>ept.        |
| Attenti     | on: The device is still<br>tions!                       | linked to programs or direct         |
|             | Cancel                                                  | Delete                               |

Press the Delete button, and then briefly press the button of the device: the RED & YELLOW will flash quickly, then the GREEN one will flash once to confirm deletion. The device is now deleted from your system.

### 5. Devices' functions

The Radiator Thermostat actuator has the following channels / functions available:

- a. Channel 1: Connection Partner temperature sensor (receiver) used for linking the actuator to an external HomeMatic sensor (like HomeMatic Differential Temperature Sensor SKU EHC-HM06);
- b. Channel 2: Connection Partner Wall Thermostat (receiver) for use with the HomeMatic Wall Thermostat SKU-HM03;
- c. Channel 3: Connection Partner Shutter (receiver) future function;
- d. Channel 4: Connection Partner radiator thermostat transmitter (transmitter) used with CCU2 to create this program.
- e. Channel 5: Connection Partner radiator thermostat receiver (receiver) used with other devices / programs where the device is used as an actuator.Device Interface (used by the system).
- f. Channel 6: Connection Partner Button (receiver) additional tasks.

The Wireless 4 Channel Switch has four channels available for switching ON / OFF. Rename Channel 1 to *Kitchen UFH Pump Relay*:

| Þ   | Admin                         | 0.445 (0.11)           |         |                                               |              |           | Î        | Ali              | arm messages (0)                                                                                                    |   |    |      | Logout                    |
|-----|-------------------------------|------------------------|---------|-----------------------------------------------|--------------|-----------|----------|------------------|----------------------------------------------------------------------------------------------------|---|----|------|---------------------------|
| E   | Home page > Settings > De     | evices                 |         |                                               |              |           |          | Ser              | vice messages (0)                                                                                                    |   |    |      |                           |
| Hom | e page Status and control P   | rograms and conn       | ections | Settings                                      |              |           |          |                  |                                                                                                    |   |    | Teac | ch-in devices Help        |
|     | HM-LC-Sw4-PCB JE00569559      | HM-LC-Sw4-PCB          | -       | Wireless Switch<br>Actuator 4-channel.        | JE00569559   | BidCos-RF | Standard | Heating          | Bed room<br>Children's room 1<br>Children's room 2                                                                      | 1 | 1  |      | Set<br>Delete             |
|     |                               | 4                      |         | PCB                                           |              |           |          | Light            | Utility room<br>Kitchen<br>Living room<br>Home office                                                                   |   |    |      | Direct<br>Programs        |
|     | Kitchen UEH Rump Relay        | HM-LC-Sw4-PCB          | -       | Wireless Switch                               | 1000560550+1 | Pacaluar  | Standard | Hasting          | Kitchen                                                                                                    |   | a. |      | Set                       |
|     | Kitchen OFH Pump Kelay        |                        |         | PCB                                           | 1200000000   | Necerver  |          | Heating          | Kitchen                                                                                                    |   |    |      | Programs                  |
|     | Boiler Heating Relay          | HM-LC-Sw4-PCB          | 4       | Wireless Switch<br>Actuator 4-channel,<br>PCB | JEQ0569559:2 | Receiver  | Standard | Heating<br>Light | Bathroom<br>Bed room<br>Children's room 1<br>Children's room 2<br>Utility room<br>Kitchen<br>Living room<br>Home office | Y | 2  | 0    | Set<br>Direct<br>Programs |
|     | HM-LC-Sw4-PCB<br>JEQ0569559:3 | HM-LC-Sw4-PCB          |         | Wireless Switch<br>Actuator 4-channel,<br>PCB | JEQ0569559:3 | Receiver  | Standard | Light            |                                                                                                    | 3 | 2  | 0    | Set<br>Direct<br>Programs |
|     | HM-LC-Sw4-PCB<br>JEQ0569559:4 | HM-LC-Sw4-PCB          |         | Wireless Switch<br>Actuator 4-channel,<br>PCB | JEQ0569559:4 | Receiver  | Standard | Light            |                                                                                                    | I | Z  | 0    | Set Direct Programs       |
|     | Back Reset filter             | Open tree<br>structure |         |                                               |              |           |          |                  |                                                                                                    |   |    |      |                           |

### 6. Creating the Under Floor Heating Pump ON Program in WebUI

In the UFH, because of the long pipe length, the heating zones have a separate re-circulation pump. We have created our heating program so now we want to create a program which will start the recirculation pump if there is a heating demand. To do this, press button *Programs and Connections*  $\rightarrow$  *Programs and CCU Connections* and make the following settings:

• In the **IF** section, when Radiator Thermostat has the Valve opened to more than 7% **AND** Channel 1 of the Wireless 4 Channel Switch is OFF;

• In the **THEN** section, select the action for the Wireless 4 Channel Switch Channel to switch immediately to ON;

• Leave the **ELSE** section empty; we will create a separate program for switching off the pump;

• Save your work by pressing OK. You can edit the program at a later time is needed.

|                | dmin<br>ome page > 1                                                                                                    | Programs and connections > Programs > Programming                                                                                                    |                |  |  |  |  |  |  |  |  |  |
|----------------|----------------------------------------------------------------------------------------------------|----------------------------------------------------------------------------------------------------|----------------|--|--|--|--|--|--|--|--|--|
| Home page      | Status and                                                                                                    | a control Programs and connections Settings                                                                                                    |                |  |  |  |  |  |  |  |  |  |
| Name           | Description                                                                                                    | Condition (if)                                                                                                    |                |  |  |  |  |  |  |  |  |  |
| UFH Pump<br>ON |                                                                                                    | Channel status: Kitchen UFH Zone 1 when Valve position within value range more than 7 % trigger when changed                                                                                                    | Channel select |  |  |  |  |  |  |  |  |  |
| Device se      | election 🛟 ]                                                                                                    | Kitchen UFH Zone 1 when       Valve position       # within value range more than 7 %       trigger when         Kitchen UFH Pump Relay       when       Switching status: off +       trigger when changed +       * | changed 🛟 🍛    |  |  |  |  |  |  |  |  |  |
| CR ÷           | Image: Solution of the selection of the selection of the sel |                                                                                                    |                |  |  |  |  |  |  |  |  |  |
| Activity: Els  | ;e †                                                                                                    | Stop all current delays before performing the activity (e.g. retriggering).                                                                                                    |                |  |  |  |  |  |  |  |  |  |

### 7. Creating the Under Floor Heating Pump OFF Program in WebUI

The previous program switched the UFH recirculation pump ON when valve openings were more than 7% (i.e. there was a demand for heating, so the actuators opened the valves). Once the temperature in the room

is achieved, the valves will close and the recirculation pump works needlessly. We now create a program to switch the pump OFF. To do this, press button *Programs and Connections*  $\rightarrow$  *Programs and CCU Connections* and make the following settings:

• In the **IF** section, when Radiator Thermostat has the Valve opened to less of equal to 7% **AND** Channel 1 of the Wireless 4 Channel Switch is OON;

• In the **THEN** section, select the action for the Wireless 4 Channel Switch Channel to switch immediately to OFF;

• Leave the **ELSE** section empty;

• Save your work by pressing OK. You can edit the program at a later time is needed.

| Þ    | Admin                         |                        |         |                                               |              |           |          | Al               | arm messages (0)                                                                                                    |    |      |                    | Logout                     |
|------|-------------------------------|------------------------|---------|-----------------------------------------------|--------------|-----------|----------|------------------|----------------------------------------------------------------------------------------------------|----|------|--------------------|----------------------------|
| E    | Home page > Settings > D      | evices                 |         |                                               |              |           |          | Sei              | vice messages (0)                                                                                                    |    |      |                    |                            |
| Home | e page Status and control     | Programs and conn      | ections | Settings                                      |              |           |          |                  |                                                                                                    |    | Teac | ch-in devices Help |                            |
| -    | HM-LC-Sw4-PCB JEQ0569559      | HM-LC-Sw4-PCB          | Ĩ       | Wireless Switch<br>Actuator 4-channel,<br>PCB | JEQ0569559   | BidCos-RF | Standard | Heating<br>Light | Bed room<br>Children's room 1<br>Children's room 2<br>Utility room<br>Kitchen<br>Living room<br>Home office             | ×. | V    | 0                  | Set Delete Direct Programs |
|      | Kitchen UFH Pump Relay        | HM-LC-Sw4-PCB          | i       | Wireless Switch<br>Actuator 4-channel,<br>PCB | JEQ0569559:1 | Receiver  | Standard | Heating          | Kitchen                                                                                                    | 3  | 1    | 0                  | Set<br>Direct<br>Programs  |
|      | Boiler Heating Relay          | HM-LC-Sw4-PCB          | 1       | Wireless Switch<br>Actuator 4-channel,<br>PCB | JEQ0569559:2 | Receiver  | Standard | Heating<br>Light | Bathroom<br>Bed room<br>Children's room 1<br>Children's room 2<br>Utility room<br>Kitchen<br>Living room<br>Home office | 8  | S    | 0                  | Set<br>Direct<br>Programs  |
|      | HM-LC-Sw4-PCB<br>JEQ0569559:3 | HM-LC-Sw4-PCB          |         | Wireless Switch<br>Actuator 4-channel,<br>PCB | JEQ0569559:3 | Receiver  | Standard | Light            | 12 County (12) County (12) C                                                                                            | 8  | I    | 0                  | Set Direct Programs        |
|      | HM-LC-Sw4-PCB<br>JEQ0569559:4 | HM-LC-Sw4-PCB          |         | Wireless Switch<br>Actuator 4-channel,<br>PCB | JEQ0569559:4 | Receiver  | Standard | Light            |                                                                                                    | Z  | 2    | 0                  | Set Direct Programs        |
|      | Back Reset<br>filter          | Open tree<br>structure |         | , ,                                           |              |           |          | 1                | 1                                                                                                    |    | 1    |                    |                            |